Home > Avoid fake browser update scams

# Avoid fake browser update scams [1]

July 8, 2024 by ES and UIS Communications [2]

Be cautious if you ever receive an online pop-up urging you to update your browser or any software. It is likely an update scam. These scams often include a link to update your browser, which tricks you into downloading malware. You should never use a link from a browser pop-up to update your browser. Instead, close any window with a potentially malicious pop-up and follow these steps to update your browser.

## **Microsoft Edge**

Edge works seamlessly with OneDrive. It will automatically check for updates and apply them when you restart the web browser. However, many users rarely close all browser windows.

- 1. In Edge, click the three horizontal dots in the top right corner.
- 2. In the popup menu, click **Settings**.
- 3. Under Settings, click About Microsoft Edge

| <ul> <li>Privacy, search, and services</li> <li>Appearance</li> <li>Sidebar</li> <li>Start, home, and new tabs</li> <li>Share, copy and paste</li> <li>Cookies and site permissions</li> <li>Default browser</li> <li>Downloads</li> <li>Family safety</li> <li>Anguages</li> <li>Printers</li> <li>System and performance</li> <li>Reset settings</li> <li>Phone and other devices</li> <li>Accessibility</li> <li>About Microsoft Edge</li> </ul>      | <ul> <li>Priomes</li> <li>Privacy, search, and services</li> <li>Appearance</li> <li>Sidebar</li> <li>Start, home, and new tabs</li> <li>Share, copy and paste</li> <li>Cookies and site permissions</li> <li>Default browser</li> <li>Downloads</li> <li>Family safety</li> <li>Anguages</li> <li>Printers</li> <li>System and performance</li> <li>Reset settings</li> <li>Phone and other devices</li> <li>Accessibility</li> <li>About Microsoft Edge</li> </ul> | Ø            | Profiles                                                                                                    |   |
|----------------------------------------------------------------------------------------------------|----------------------------------------------------------------------------------------------------|--------------|----------------------------------------------------------------------------------------------------|---|
| <ul> <li>Privacy, search, and services</li> <li>Appearance</li> <li>Sidebar</li> <li>Start, home, and new tabs</li> <li>Share, copy and paste</li> <li>Cookies and site permissions</li> <li>Default browser</li> <li>Downloads</li> <li>Family safety</li> <li>Aft Languages</li> <li>Printers</li> <li>System and performance</li> <li>Reset settings</li> <li>Phone and other devices</li> <li>Accessibility</li> <li>About Microsoft Edge</li> </ul> | <ul> <li>Privacy, search, and services</li> <li>Appearance</li> <li>Sidebar</li> <li>Start, home, and new tabs</li> <li>Share, copy and paste</li> <li>Cookies and site permissions</li> <li>Default browser</li> <li>Downloads</li> <li>Family safety</li> <li>Aft Languages</li> <li>Printers</li> <li>System and performance</li> <li>Reset settings</li> <li>Phone and other devices</li> <li>Accessibility</li> <li>About Microsoft Edge</li> </ul>             | 0            | Profiles                                                                                                    |   |
| <ul> <li>◇ Appearance</li> <li>Sidebar</li> <li>Start, home, and new tabs</li> <li>Share, copy and paste</li> <li>Share, copy and paste</li> <li>Cookies and site permissions</li> <li>Default browser</li> <li>Downloads</li> <li>Family safety</li> <li>Anguages</li> <li>Printers</li> <li>System and performance</li> <li>Reset settings</li> <li>Phone and other devices</li> <li>Accessibility</li> <li>About Microsoft Edge</li> </ul>            | <ul> <li>Appearance</li> <li>Sidebar</li> <li>Start, home, and new tabs</li> <li>Share, copy and paste</li> <li>Share, copy and paste</li> <li>Cookies and site permissions</li> <li>Default browser</li> <li>Downloads</li> <li>Family safety</li> <li>Anguages</li> <li>Printers</li> <li>System and performance</li> <li>Reset settings</li> <li>Phone and other devices</li> <li>Accessibility</li> <li>About Microsoft Edge</li> </ul>                          | Ŀ            | Privacy, search, and services                                                                                                |   |
| <ul> <li>□ Sidebar</li> <li>□ Start, home, and new tabs</li> <li>□ Share, copy and paste</li> <li>□ Share, copy and paste</li> <li>□ Cookies and site permissions</li> <li>□ Default browser</li> <li>□ Downloads</li> <li>○ Family safety</li> <li>△ Languages</li> <li>□ Printers</li> <li>□ System and performance</li> <li>○ Reset settings</li> <li>□ Phone and other devices</li> <li>○ Accessibility</li> <li>○ About Microsoft Edge</li> </ul>   | <ul> <li>□ Sidebar</li> <li>□ Start, home, and new tabs</li> <li>○ Share, copy and paste</li> <li>○ Cookies and site permissions</li> <li>○ Default browser</li> <li>↓ Downloads</li> <li>○ Family safety</li> <li>△ Languages</li> <li>○ Printers</li> <li>□ System and performance</li> <li>○ Reset settings</li> <li>□ Phone and other devices</li> <li>○ Accessibility</li> <li>○ About Microsoft Edge</li> </ul>                                                | 6            | ) Appearance                                                                                                    |   |
| <ul> <li>Start, home, and new tabs</li> <li>Share, copy and paste</li> <li>Cookies and site permissions</li> <li>Default browser</li> <li>Downloads</li> <li>Family safety</li> <li>A<sup>↑</sup> Languages</li> <li>Printers</li> <li>System and performance</li> <li>Reset settings</li> <li>Phone and other devices</li> <li>Accessibility</li> <li>About Microsoft Edge</li> </ul>                                                                   | <ul> <li>Start, home, and new tabs</li> <li>Share, copy and paste</li> <li>Cookies and site permissions</li> <li>Default browser</li> <li>Downloads</li> <li>Family safety</li> <li>Languages</li> <li>Printers</li> <li>System and performance</li> <li>Reset settings</li> <li>Phone and other devices</li> <li>Accessibility</li> <li>About Microsoft Edge</li> </ul>                                                                                             |              | ) Sidebar                                                                                                    |   |
| <ul> <li>in Share, copy and paste</li> <li>in Cookies and site permissions</li> <li>in Default browser</li> <li>in Downloads</li> <li>in Downloads</li> <li>in Family safety</li> <li>in Anguages</li> <li>in Printers</li> <li>in System and performance</li> <li>in Reset settings</li> <li>in Phone and other devices</li> <li>in Accessibility</li> <li>in About Microsoft Edge</li> </ul>                                                           | <ul> <li>i Share, copy and paste</li> <li>i Cookies and site permissions</li> <li>i Default browser</li> <li>j Downloads</li> <li>i Family safety</li> <li>i Canguages</li> <li>i Printers</li> <li>i System and performance</li> <li>i Reset settings</li> <li>i Phone and other devices</li> <li>i Accessibility</li> <li>i About Microsoft Edge</li> </ul>                                                                                                    | [            | Start, home, and new tabs                                                                                                    |   |
| <ul> <li>in Cookies and site permissions</li> <li>in Default browser</li> <li>in Downloads</li> <li>in Family safety</li> <li>in Anguages</li> <li>in Printers</li> <li>in System and performance</li> <li>in Reset settings</li> <li>in Phone and other devices</li> <li>in Accessibility</li> <li>in About Microsoft Edge</li> </ul>                                                                                                    | <ul> <li>in Cookies and site permissions</li> <li>in Default browser</li> <li>in Downloads</li> <li>in Family safety</li> <li>in Anguages</li> <li>in Printers</li> <li>in System and performance</li> <li>in Reset settings</li> <li>in Phone and other devices</li> <li>in Accessibility</li> <li>in About Microsoft Edge</li> </ul>                                                                                                    | E            | Share, copy and paste                                                                                                    |   |
| <ul> <li>□ Default browser</li> <li>□ Downloads</li> <li>□ Downloads</li> <li>□ Family safety</li> <li>□ Anguages</li> <li>□ Printers</li> <li>□ System and performance</li> <li>□ Reset settings</li> <li>□ Phone and other devices</li> <li>□ Accessibility</li> <li>□ About Microsoft Edge</li> </ul>                                                                                                    | <ul> <li>Default browser</li> <li>Downloads</li> <li>Family safety</li> <li>A<sup>↑</sup> Languages</li> <li>Printers</li> <li>System and performance</li> <li>Reset settings</li> <li>Phone and other devices</li> <li>Accessibility</li> <li>About Microsoft Edge</li> </ul>                                                                                                    |              | Cookies and site permissions                                                                                                 |   |
| <ul> <li>✓ Downloads</li> <li>※ Family safety</li> <li>A<sup>↑</sup> Languages</li> <li>Printers</li> <li>System and performance</li> <li>Reset settings</li> <li>Phone and other devices</li> <li>Accessibility</li> <li>About Microsoft Edge</li> </ul>                                                                                                    | <ul> <li>✓ Downloads</li> <li>※ Family safety</li> <li>A<sup>↑</sup> Languages</li> <li>Printers</li> <li>System and performance</li> <li>Neset settings</li> <li>Phone and other devices</li> <li>X Accessibility</li> <li>About Microsoft Edge</li> </ul>                                                                                                    | Ę            | Default browser                                                                                                    |   |
| <ul> <li>Family safety</li> <li>Languages</li> <li>Printers</li> <li>System and performance</li> <li>Reset settings</li> <li>Phone and other devices</li> <li>Accessibility</li> <li>About Microsoft Edge</li> </ul>                                                                                                    | <ul> <li>Family safety</li> <li>Languages</li> <li>Printers</li> <li>System and performance</li> <li>Reset settings</li> <li>Phone and other devices</li> <li>Accessibility</li> <li>About Microsoft Edge</li> </ul>                                                                                                    | $\downarrow$ | Downloads                                                                                                    |   |
| A <sup>↑</sup> Languages         □       Printers         □       System and performance         ○       Reset settings         □       Phone and other devices         ☆       Accessibility         ●       About Microsoft Edge                                                                                                    | A <sup>↑</sup> Languages         Image: Printers       System and performance         Image: System and performance       Reset settings         Image: Phone and other devices       Accessibility         Image: About Microsoft Edge                                                                                                    | 8            | Family safety                                                                                                    |   |
| <ul> <li>Printers</li> <li>System and performance</li> <li>Reset settings</li> <li>Phone and other devices</li> <li>Accessibility</li> <li>About Microsoft Edge</li> </ul>                                                                                                    | <ul> <li>Printers</li> <li>System and performance</li> <li>Reset settings</li> <li>Phone and other devices</li> <li>Accessibility</li> <li>About Microsoft Edge</li> </ul>                                                                                                    | Â            | Languages                                                                                                    |   |
| <ul> <li>□ System and performance</li> <li>○ Reset settings</li> <li>□ Phone and other devices</li> <li>☆ Accessibility</li> <li>▲ About Microsoft Edge</li> </ul>                                                                                                    | <ul> <li>System and performance</li> <li>Reset settings</li> <li>Phone and other devices</li> <li>Accessibility</li> <li>About Microsoft Edge</li> </ul>                                                                                                    | 6            | Printers                                                                                                    |   |
| <ul> <li>Reset settings</li> <li>Phone and other devices</li> <li>Accessibility</li> <li>About Microsoft Edge</li> </ul>                                                                                                    | <ul> <li>Reset settings</li> <li>Phone and other devices</li> <li>Accessibility</li> <li>About Microsoft Edge</li> </ul>                                                                                                    |              | System and performance                                                                                                    |   |
| <ul> <li>Phone and other devices</li> <li>☆ Accessibility</li> <li>About Microsoft Edge</li> </ul>                                                                                                    | <ul> <li>Phone and other devices</li> <li>☆ Accessibility</li> <li>ᢙ About Microsoft Edge</li> </ul>                                                                                                    | C            | Reset settings                                                                                                    |   |
| <ul><li>☆ Accessibility</li><li>▲ About Microsoft Edge</li></ul>                                                                                                    | <ul><li>☆ Accessibility</li><li>∂ About Microsoft Edge</li></ul>                                                                                                    | _            | Phone and other devices                                                                                                    |   |
| ∂ About Microsoft Edge                                                                                                    | About Microsoft Edge                                                                                                    | Ŵ            | Accessibility                                                                                                    |   |
|                                                                                                    |                                                                                                    | 0            | About Microsoft Edge                                                                                                    | 1 |
| About                                                                                                    |                                                                                                    | C            | Microsoft Edge for Business<br>earn more about Microsoft Edge for Business<br>Arsion 126.0.2592.68 (Official build) (61-bil) |   |
| About<br>Microsoft Edge for Business<br>Learn more about Microsoft Edge for Business<br>Version 126.0.2592.68 (Official build) (61-bit)                                                                                                    | Microsoft Edge for Business<br>Learn more about Microsoft Edge for Business<br>Version 126.0.2592.68 (Official build) (61-bit)                                                                                                    | ٢            | Microsoft Edge is up to date.                                                                                                |   |

4. The About page shows whether Edge is up-to-date. If it shows an update is available, select **Download** and proceed to install.

Automatically download updates over metered networks (for example, cellular network) and apply them on browser restart. Charges may apply.

# **Google Chrome**

Download Updates over metered connections

- 1. In Chrome, select the three vertical dots on the far right of the taskbar.
  - If your Chrome version is outdated or has a pending update that needs your attention, the word "Update" will appear alongside the three vertical dots.
- 2. Select Help from the dropdown menu, then select About Google Chrome

|                                 | <ul> <li>New tab</li> <li>New window</li> </ul> | Ctrl+T<br>Ctrl+N |
|---------------------------------|-------------------------------------------------|------------------|
|                                 | A New Incognito window                          | Ctrl+Shift+N     |
|                                 | Person 1 Not sig                                | gned in >        |
|                                 | Passwords and autofill                          | >                |
|                                 | S History                                       | >                |
|                                 | 🗄 Downloads                                     | Ctrl+J           |
|                                 | Bookmarks and lists                             | >                |
|                                 | Extensions                                      | >                |
|                                 | Delete browsing data                            | Ctrl+Shift+Del   |
|                                 | <b>Q</b> Zoom – 100%                            | + 0              |
|                                 | 🖨 Print                                         | Ctrl+P           |
|                                 | G Search this page with Google                  |                  |
|                                 | Translate                                       |                  |
|                                 | Find and edit                                   | >                |
|                                 | □ Save and share                                | >                |
|                                 | More tools                                      | >                |
| O About Google Chrome           | ⑦ Help                                          | >                |
| What's New                      | Settings                                        |                  |
| ⑦ Help center                   | Exit                                            |                  |
| Report an issue     Alt+Shift+1 |                                                 |                  |

.

3. Chrome will begin to update automatically if your version is not up-to-date.

About Chrome

 Image: Chrome (100%)
 Updating Chrome (100%)

 Version 126.0.6478.116 (Official Build) (64-bit)
 Image: Chrome (100%)

 Get help with Chrome
 Image: Chrome (100%)

 Report an issue
 Image: Chrome (100%)

 Privacy policy
 Image: Chrome (100%)

4. Once the updated version has finished installing, press **Relaunch** to finalize the update process.

| About Chrome                                                                                                    |          |
|----------------------------------------------------------------------------------------------------|----------|
| O Google Chrome                                                                                                    |          |
| <ul> <li>Nearly up to date! Relaunch Chrome to finish updating.</li> <li>Version 126.0.6478.116 (Official Build) (64-bit)</li> </ul> | Relaunch |
| Get help with Chrome                                                                                                    |          |
| Report an issue                                                                                                    |          |
| Privacy policy                                                                                                    |          |

5. The About Chrome section will now reflect the up-to-date version.

| About Chrome                                                             |  |  |  |  |
|--------------------------------------------------------------------------|--|--|--|--|
| O Google Chrome                                                          |  |  |  |  |
| Chrome is up to date<br>Version 126.0.6478.127 (Official Build) (64-bit) |  |  |  |  |
| Get help with Chrome                                                     |  |  |  |  |
| Report an issue                                                          |  |  |  |  |
| Privacy policy                                                           |  |  |  |  |

# Firefox

- 1. In Firefox, select the three horizontal dots on the far right of the taskbar.
- 2. Select Help

| Sync and save data | Sign In      |
|--------------------|--------------|
| New tab            |              |
| New window         |              |
| New private window |              |
| Bookmarks          | >            |
| History            | >            |
| Downloads          |              |
| Passwords          |              |
| Add-ons and themes |              |
| Print              |              |
| Save page as       |              |
| Find in page       |              |
| Translate page     |              |
| Zoom -             | 90% 🕂 🗹      |
| Settings           |              |
| More tools         | >            |
|                    |              |
| Help               | >            |
| Exit               | Ctrl+Shift+Q |

3. Select About Firefox.

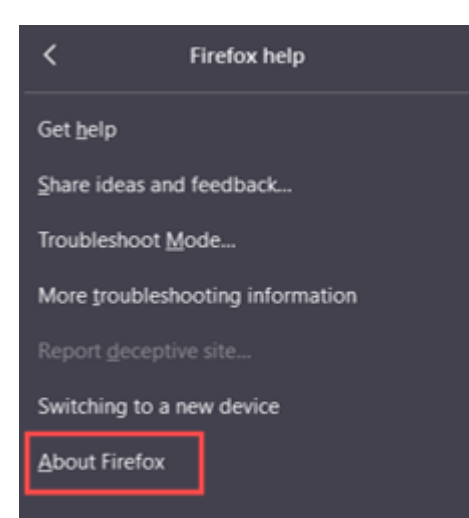

4. If your version of Firefox is outdated, it will update automatically. Click **Restart to Update Firefox** 

to finalize the update.

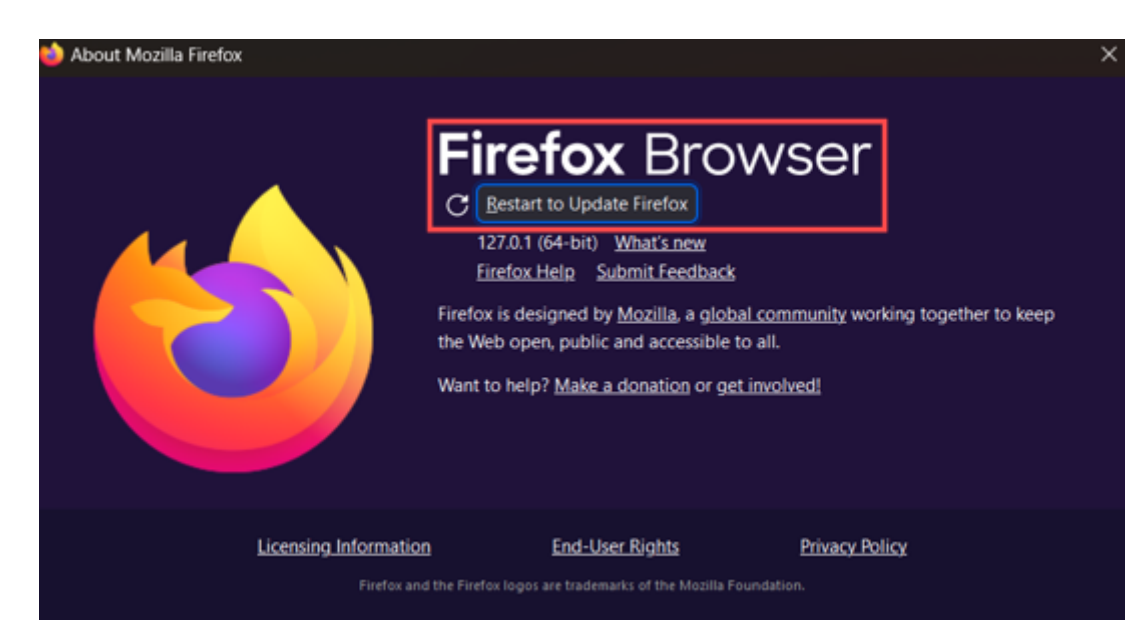

## Safari

- 1. Open App Store.
- 2. Navigate to the **Updates** section.
- 3. Check for available Safari updates.

# Oh no, I opened a suspicious link or attachment! Now what?

Immediately report it as a possible incident. Reporting it immediately allows the information security team to act quickly, determine the level of impact and contain the incident. Visit the Report an Incident web page [3] to learn more.

Information security incidents can happen to anyone. No retaliation will be taken against anyone who, in good faith, reports a possible information security incident.

You can learn more about phishing scams from the Office of Information Security [4].

cybersecurity [5], computer help [6] Display Title: Avoid fake browser update scams Send email when Published: No

Source URL: https://www.cu.edu/blog/tech-tips/avoid-fake-browser-update-scams

#### Links

[1] https://www.cu.edu/blog/tech-tips/avoid-fake-browser-update-scams
[2] https://www.cu.edu/blog/tech-tips/author/110439
[3] https://www.cu.edu/security/reporting-incident
[4] https://www.cu.edu/security/awareness/phishing-scams-faqs
[5] https://www.cu.edu/blog/tech-tips/tag/cybersecurity
[6] https://www.cu.edu/blog/tech-tips/tag/computer-help